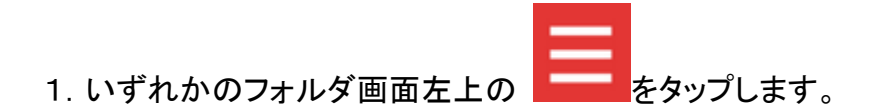

- 2. [設定] をタップします。
- 3.「設定」画面で、[指定ドメイン受信を設定する]をタップします。
- 4. 画面上部の [+] をタップします。
- 5. メールを受信するドメイン(@ed.mobile-cm.com)を入力します。

追加したドメインが、「指定ドメイン設定」に表示されます。

追加したドメインまたはメールアドレスを編集または削除する

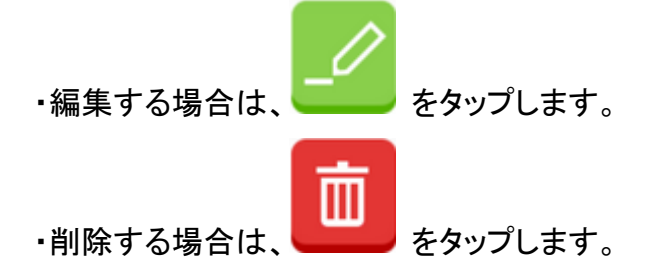